## CLOSE LICENSE AGENT

Original Date 01/23/95 Revision Date 03/12/07 ALA-115

**DESCRIPTION**: This procedure allows designated personnel to close the DMV Select System at the end of the day.

At the DMV Select Main Menu:

- 1. Select "Office Functions" from the top tool bar. Select "Open/Close Console" from the box that displays.
- 2. Select "Close Office". A "Close Office?" box will display. Select "yes".
- 3. Go through the "Checklist" to make sure each function has been done. Double click each item in the "Checklist".
- 4. Once all items have been labeled as "Done" the closing reports will print.
- 5. When the reports have finished a message will display "Office Closed".
- 6. Log off the DMV Select System.